111 學年度第二學期高三彈性學習課程網路選課須知

選課開放時間: 10/31(一)12:00 到 11/9(三)23:59, 請盡速選課 選課系統網址: <u>http://163.23.155.244/winkh/</u> 或至永工官網首頁 選 課 對 象:全校高三學生

選課步驟

| 1、學校首頁,下拉網頁到底點<br>願選課系統」                                                                                                    | 選「學生志 2<br>年                                                                                                    | . 選課系統輸入帳號<br>P號(含 <mark>大寫</mark> 英文字母                                                                                                    | 〈學號〉及密碼〈身分證<br>)                                                                                                    |
|----------------------------------------------------------------------------------------------------|----------------------------------------------------------------------------------------------------|----------------------------------------------------------------------------------------------------|----------------------------------------------------------------------------------------------------|
| <ul> <li>○ 秋岡県は</li> <li>○ 木端高工首化学</li> <li>○ 東洋学校開催</li> <li>○ 東洋学校開催</li> <li>○ 中学学校開催</li> <li>○ 中学学校開催</li> <li>○ 中学学校開催</li> <li>○ 中学学校研修</li> <li>○ 中学生参加</li> <li>○ 中学生参加</li> <li>○ 中学学参加</li> <li>○ 中学学参加</li> <li>○ 中学学参加</li> <li>○ 中学学参加</li> <li>○ 中学学参加</li> <li>○ 中学学参加</li> <li>○ 中学学参加</li> <li>○ 中学学参加</li> <li>○ 中学学参加</li> <li>○ 中学参加</li> <li>○ 中学参加</li> <li>○ 中学参加</li> <li>○ 中学参加<th><b>申 2名 (編 会)</b><br/>1.86<br/>日本<br/>日本<br/>日本<br/>日本<br/>日本<br/>日本<br/>日本<br/>日本<br/>日本<br/>日本<br/>日本<br/>日本<br/>日本</th><th><ul> <li>2. 帳號為[學號]]</li> <li>密碼為[身分證</li> <li>注意英文字母為</li> </ul></th><th>保系系統<br/>き相違 =-<br/>上Ogin<br/>共6碼 帳 號:<br/>字號 ] 密 磁:<br/>・<br/>学説 3 密磁:<br/>・<br/>・<br/>全部 4 2 で 4 第二<br/>・<br/>・<br/>・<br/>・<br/>・<br/>・<br/>・<br/>・<br/>・<br/>・<br/>・<br/>・<br/>・</th></li></ul> | <b>申 2名 (編 会)</b><br>1.86<br>日本<br>日本<br>日本<br>日本<br>日本<br>日本<br>日本<br>日本<br>日本<br>日本<br>日本<br>日本<br>日本                                                                                                    | <ul> <li>2. 帳號為[學號]]</li> <li>密碼為[身分證</li> <li>注意英文字母為</li> </ul>                                                                                                    | 保系系統<br>き相違 =-<br>上Ogin<br>共6碼 帳 號:<br>字號 ] 密 磁:<br>・<br>学説 3 密磁:<br>・<br>・<br>全部 4 2 で 4 第二<br>・<br>・<br>・<br>・<br>・<br>・<br>・<br>・<br>・<br>・<br>・<br>・<br>・ |
| 3. 登入後於左側下拉式選單選邦 志願選填 *本次選課需 *每一階段志                                                                                                    | <b>睪:</b><br>一次完成 <mark>兩</mark><br>願請 <b>填滿</b> (依序填                                                                                                    | <mark>皆段</mark> ,務必都完成且存<br>[入 1,2,3…等,數字越                                                                                                    | ·檔<br>小表越想要)                                                                                                    |
| 步驟1:左列選擇                                                                                                    | 步驟 2: 「選填書                                                                                                    | 志願」(輸入 1, 2, 3···等                                                                                                    | ), 步驟 3.                                                                                                    |
| 「高三下前半學期」<br>## 電馬星虹 L) 新分頁 @ Telegram Web @ Facebook W Yahoo 察學                                                                                                    | 填满才可送出                                                                                                    | HELEKLENSTER<br>NETA 90 - 2010 - 201                                                                                                    |                                                                                                    |
| <ul> <li>         ・提評案系統永靖高工<br/>- 要生态頻速課         ・<br/>・<br/>・</li></ul>                                                                                                    | エルエート マー・     エー・     エー・ | Control         Control         Control <t< th=""><th>存檔</th></t<> | 存檔                                                                                                    |

| 步驟 4:左列選擇<br>「高三下 <mark>後半</mark> 學期」                                                                                                    | 步驟 5:「選填志願」(輸入 1, 2, 3…等),<br>填滿才可送出 |                       |                              |              |                             |      |             | 步驟 6  |  |        |
|----------------------------------------------------------------------------------------------------|--------------------------------------|-----------------------|------------------------------|--------------|-----------------------------|------|-------------|-------|--|--------|
| 《 】 和家 」 我 是 我 我 才 情 品                                                                                                    |                                      |                       | IR OB COMMENSION             |              |                             |      | 1           |       |  |        |
| The second second secon |                                      |                       |                              |              |                             |      |             | 20.60 |  |        |
| 学生态朝速課                                                                                                    | 高二上 後半學期                             | AJA101                | 火學與包裹                        | 0            | 1M 12 44 10                 | 三.1  |             | BR177 |  |        |
|                                                                                                    | 麻二上 後半分別                             | AJA102                | 代2月franki年5                  | 0            | 107.502.5<br>200.12.605.502 | 201  |             |       |  |        |
| 功能選單                                                                                                    | 周二上 医半孕剂                             | AJA103                | 网路由车属州                       | 0            | #13811<br>(#15.4432)        | 21   |             |       |  |        |
|                                                                                                    | 第二上 第十分初                             | AJA104                | 與語取曲於實                       | 0            | 参23021<br>(第112,49533)      | =1   |             |       |  |        |
| 選擇課程名稱:                                                                                                    | 第二上 後半線期                             | AJA105                | <b>新</b> 了教,描述               | 0            | あた3001<br>1日1日和1日           | Ξı   |             |       |  |        |
| 高二ト前半學斯▼                                                                                                    | W T 1 10 10 10 10                    | A14106                | Riaca                        |              | 97.5211<br>FM ++ 56.52      |      |             |       |  | L 1.10 |
| 多元课修                                                                                                    | 10 10 10 10 10 10 10 10 10           |                       |                              |              | 87.387.1                    |      |             |       |  | 万惨     |
| ■ 「 米 木 協 助<br>> 10 短 №                                                                                                    | 周二上後中学的                              | AJA107                | 22.05.17.00                  | 0            | 5年1日中国<br>873紀1             |      | 四角田         |       |  |        |
|                                                                                                    | 第二上 医半孕剂                             | AJA10E                | 10.02 (R 30                  | 0            | 510 12:44 32<br>81 321 1    | 三1   | <b>尼</b> 当由 |       |  |        |
| 高二上 俊干学期                                                                                                    | 高二上 後半學期                             | AJA110                | 繁備斑時壯                        | 0            | (単注44篇<br>秋室1               | 三1   | -           |       |  |        |
| 一次加選                                                                                                    | 第二上 统干型用                             | AJA111                | PE AD.012 FLA 549 TE 179     | 0            | 00.10.02                    | 21   | 展99月1       |       |  |        |
| 混 霍 埋 积                                                                                                    | 南三上後中學問                              | AJA112                | 野外求主相                        | 0            | 100 12 44 10<br>10 20 1     | 100  | -           |       |  |        |
| 10 10 mp / 12                                                                                                    | 第二上 後半學問                             | AJA116                | 植粉的前位今年                      | 0            | 310 12 APA 322<br>AC 302 1  | 三1   | 1/5.92      |       |  |        |
| 结果查询                                                                                                    | 第二上 独平倾阳                             | AJB999                | 已現金學期                        | 0            | 188 100 AAA 333<br>97 732 1 | 11   |             |       |  |        |
| 選修課表                                                                                                    |                                      |                       |                              |              |                             |      |             |       |  |        |
|                                                                                                    | 194.2.B.                             | 1 AB AS IS PL IV BY A | 自己得致 「存档」 被存储 · 112021/04/11 | 5 00:00 E HA | 1.5.18/19 第5                | 加两土明 | 1.8.10      |       |  |        |
|                                                                                                    |                                      |                       |                              |              |                             |      |             |       |  |        |
|                                                                                                    |                                      |                       |                              |              |                             |      |             |       |  |        |
|                                                                                                    |                                      |                       |                              |              |                             |      |             |       |  |        |

欲申請自主學習、選手培訓者,請於11/16前繳交申請書,須審核通過才可。

- \* 自主學習 | 申請書請完成簽名後繳交至學務處
- \* 選手培訓 申請書請完成簽名後繳交至教務處

\*申請表格可至教務處索取紙本,或至教務處網頁彈性課程專區下載電子檔

\*申請自主學習及選手培訓者仍需上網選填彈性課程,若審核未通過才有課可上。

## ※注意事項

- 選課前請至學校首頁/教務處/彈性課程專區/彈性課程選課資訊詳閱「111 學年度 高三彈性學習課程內容」
- 2、選課開放期間,皆可登入系統更改志願,每次登入更改都要記得按下存檔
- 3、選課時間內未選課者或沒完成兩階段選課,系統將自行分配,不得有異議
- 4、若有選課相關問題,請至教務處或數學科辦公室找謝螢妮老師詢問。
- 5、選課結果預計於 5/6 於系統公告, 並於進行加退選, 詳細時間另行通知至各班。